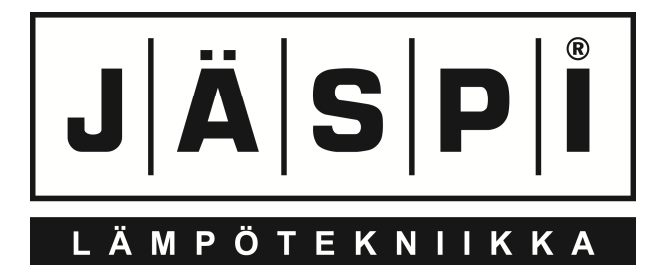

# SCU 10

# ИНСТРУКЦИЯ ПО МОНТАЖУ И ЭКСПЛУАТАЦИИ

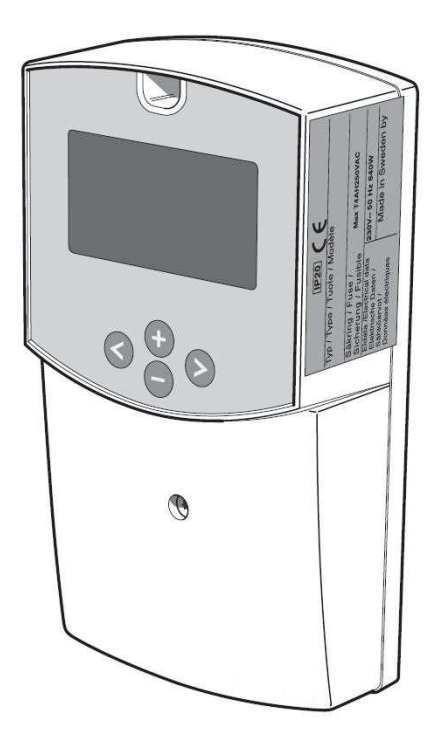

KAUKORA OY

# СОДЕРЖАНИЕ

| Общее                                           | 4  |
|-------------------------------------------------|----|
| Описание системы                                | 5  |
| Передняя панель                                 | 6  |
| Установки                                       | 7  |
| Системы управления                              | 8  |
| Общее для монтажника                            | 9  |
| Меню Установки                                  | 10 |
| Меню Управление                                 | 16 |
| Подменю                                         | 18 |
| Мероприятия при помехах в эксплуатации          | 20 |
| Компоненты                                      | 20 |
| Размеры                                         | 21 |
| Схема электроподключения                        | 22 |
| Технические данные                              | 23 |
| Отдельный комплект оснащения, входит в поставку | 24 |

# Общее

JÄSPI SCU 10 – блок управления, предназначенный для оптимальной регулировки системы на энергии солнца и другого отопительного оборудования. С правом на возможное изменение конструкции.

Заполняется после монтажа прибора

Серийный номер всегда указывается при обращении на Kaukora Oy.

Дата монтажа

Монтажник и монтажная организация

| Системный номер                        | Заводская             | Возможный диапазон | Отрегулированное значение |
|----------------------------------------|-----------------------|--------------------|---------------------------|
|                                        | установка             |                    |                           |
| Valikko 2.1 [N] Aseta lampotila var. 1 | 65                    | 15-90              |                           |
| Меню 2.1 [N] Установите темп. в баке 1 |                       |                    |                           |
| Valikko 2.2 [N] dT Käynnistys var. 1   | 7                     | 4-40               |                           |
| Меню 2.2 [N] ∆Т Пуск бак 1             |                       |                    |                           |
| Valikko 2.3 [N] dT Pysäytys var. 1     | 3                     | 2-35               |                           |
| Меню 2.3 [N] ∆Т Остановка бак 1        |                       |                    |                           |
| Valikko 2.4 [N] Aseta lämpötila var. 2 | 65                    | 15-90              |                           |
| Меню 2.4 [N] Установите темп. в баке 2 |                       |                    |                           |
| Valikko 2.5 [N] dT Käynnistys var. 2   | 7                     | 4-40               |                           |
| Меню 2.5 [N] ∆Т Пуск бак 2             |                       |                    |                           |
| Valikko 2.6 [N] dT Pysäytys var. 2     | 3                     | 2-35               |                           |
| Меню 2.6 [N] ∆Т Остановка бак 2        |                       |                    |                           |
| Valikko 2.7 [N] min. pyörimisn. pumppu | 60                    | 15-95              |                           |
| Меню 2.7 [N] мин. скорость насоса      |                       |                    |                           |
| Valikko 2.8 [N] max. Lämpötila T3 P3   | 57                    | 15-95              |                           |
| Меню 2.8 [N] макс. температура ТЗ РЗ   |                       |                    |                           |
| Valikko 2.9 [N] min. Lämpötila T3 P3   | 15                    | 15-95              |                           |
| Меню 2.9 [N] мин. температура T3 P3    |                       |                    |                           |
| Valikko 2.10 [N] max. Lämpötila T4 P3  | 15                    | 15-95              |                           |
| Меню 2.10 [N] макс. температура T4 P3  |                       |                    |                           |
| Здесь указываются возможные изменени   | я в базовых установка | ax.                |                           |
|                                        |                       |                    |                           |
|                                        |                       |                    |                           |
|                                        |                       |                    |                           |
|                                        |                       |                    |                           |
|                                        |                       |                    |                           |
|                                        |                       |                    |                           |
|                                        |                       |                    |                           |
|                                        |                       |                    |                           |
|                                        |                       |                    |                           |
| Дата Подпись                           |                       |                    |                           |

Данная установка не предназначена для использования детьми или взрослыми, чье физическое, душевное или интеллектуальное состояние, а также отсутствие опыта, может послужить препятствием для безопасной эксплуатации оборудования, если отвечающее за безопасность лицо не контролирует их или не проинструктировало их по вопросам безопасной эксплуатации. С правом на изменения габаритов и конструкции.

# Описание системы

Энергию солнца получают изменением излучения солнца в тепло в солнечных панелях, в которых при помощи насоса циркулирует незамерзающий теплоноситель. Блок регулировки управляет работой насосного блока. Задача регулятора – пуск на-

соса зарядки тогда, когда температура датчика Т1 в панели больше, чем температура Т2 в баке и остановка блока, когда температура в баке близка к температуре в панелях.

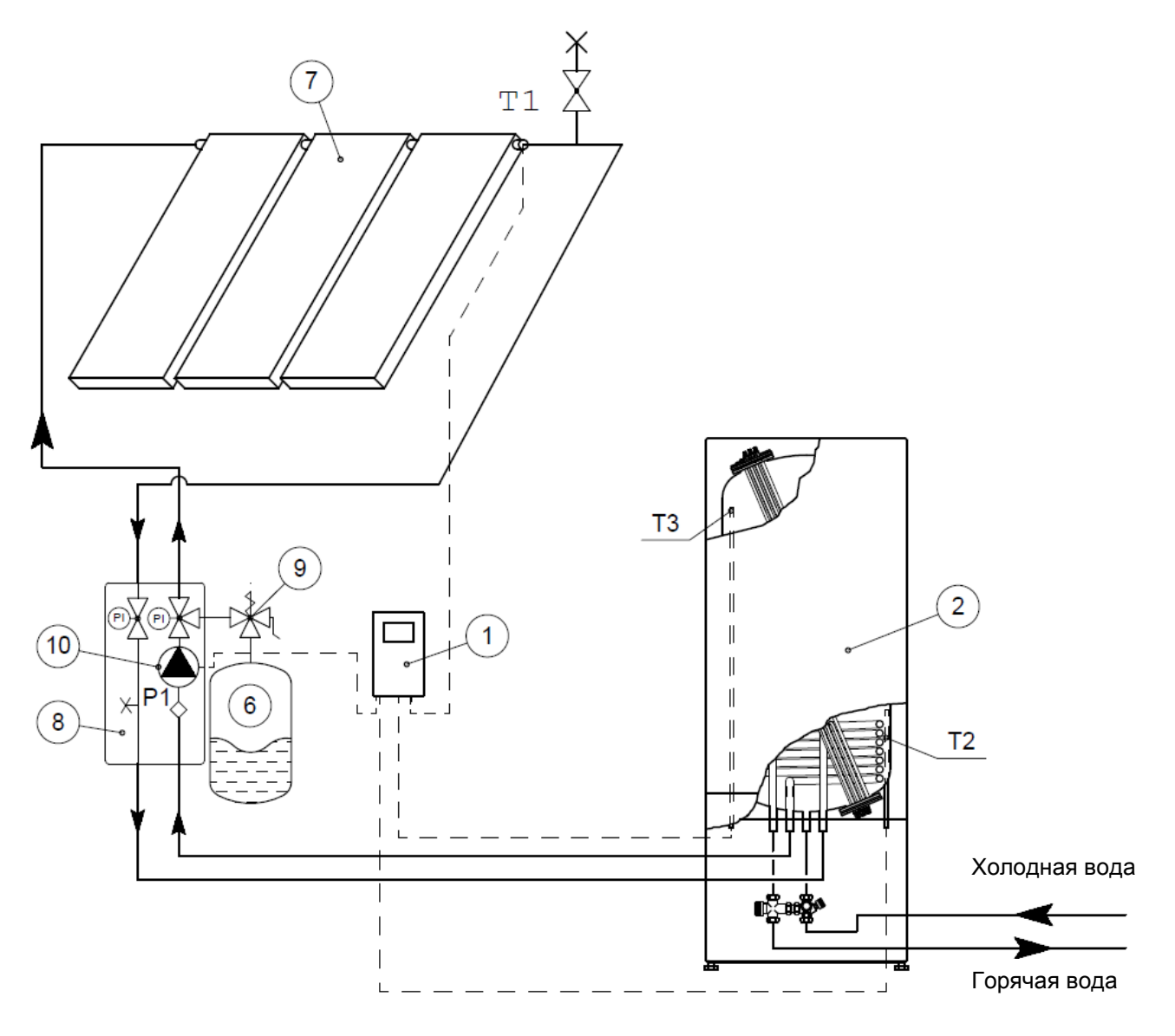

- 1 Блок управления
- 2 Водонагреватель (бак)
- 3 Датчик температуры Т1, панель
- 4 Датчик температуры Т2, нижняя часть бака
- 5 Датчик температуры Т3, верхняя часть бака 10 Циркуляционный насос, солнце Р1
- 6 Расширительный бак, контур панелей
- 7 Солнечная панель
- 8 Насосный блок SPS 10
- 9 Предохранительный клапан

# Передняя панель

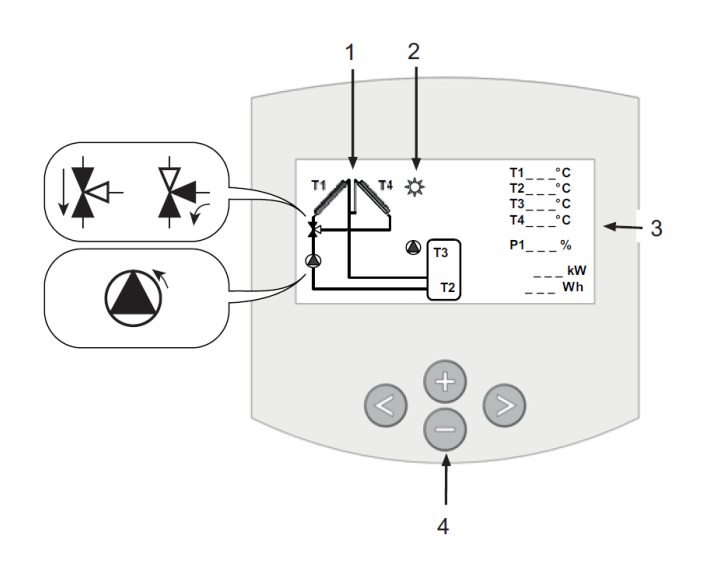

## Экран

1. Понятная схема работы системы.

- Символ насоса вращается, когда насос работает.
- Цветные треугольники указывают направление потока.
- 2. Символ показывает, что из панелей в бак идет перемещение тепловой энергии.
- 3. Температуры всех подключенных датчиков и скорость насоса.
- 4. Кнопки навигации меню.

# Клавиатура

| $\triangleright$ | <b>Следующее – кнопка</b><br>Перемещение вправо |
|------------------|-------------------------------------------------|
|                  |                                                 |
|                  | Обратно – кнопка                                |
|                  | Перемещение влево                               |
|                  | ◀                                               |
|                  | Минус – кнопка                                  |
|                  | Перемещение вниз в меню или минус (-).          |
| •                | Плюс – кнопка                                   |
|                  | Перемещение вверх в меню или плюс (+).          |

# Установки

### Главное меню

| 📫 🖬 🛛 In     | formaatio / Информация |
|--------------|------------------------|
| Huolto       | Обслуживание           |
| Asetukset    | Установки              |
| Toiminnot    | Функции                |
| Käyntiaika h | Время работы ч         |
| Lämpötilat   | Температуры            |
|              |                        |

Переход в желаемое меню нажав . Активное меню указано выше на черном фоне. В Подменю переход перемещением указателя (+) или (-) и активация подменю нажатием кнопки . Во всех меню можно вернуться на уровень предыдущего меню нажатием .

### Управление Меню 0 [N] Информация

### Меню 1 [N] Обслуживание

Здесь можно делать общие установки, такие как выбор языка или активация режима.

### Меню 2 [N] Установки

Здесь устанавливаются температуры пуска и остановки.

### Меню 3 [N] Режимы

Здесь выбирают режим эксплуатации.

# Меню 4 [N] Время работы ч

Здесь показаны кривые измеренных данных.

# Меню 5 [N] Температуры

Здесь показаны замеренные температуры в виде кривых.

### 3 Меню Функции

| <b></b>      | Toiminnot / Режимы    |
|--------------|-----------------------|
| ➡ Automaatti | Автоматический        |
| Pois         | Остановка режима авто |
| Testi        | Тест                  |

### 3.1 Автоматическая эксплуатация и Остановка:

- Активируйте автоматический режим нажав
  (+) или (-) и выбрав ряд "Автоматический".
  Активируйте выбор нажав -кнопку.
- Автоэксплуатация прекращается выбором ряда "Остановка".

### 4 Меню Время работы

|                                                | Käyntiaika | / Время р | аботы |
|------------------------------------------------|------------|-----------|-------|
| 🖶 Toiminnot                                    | Работа     | ч         | h     |
| dT                                             | $\Delta T$ | °C        | °C    |
| Teho                                           | Мощность   | кВт       | kW    |
| Energia                                        | Энергия    | кВтч      | kWh   |
| SD kortti aktivt <sup>Активация SD-карты</sup> |            |           |       |
|                                                |            |           |       |

Здесь указаны кривые циклов работы, ∆Т (разница температур между баком и панелями), мощности и энергии.

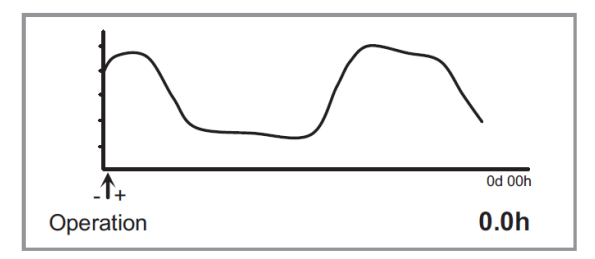

Можно видеть всю кривую перемещением указателей (+) или (-). Временные циклы кривых изменяют в меню "Обслуживание".

### 5 Меню Температуры

| Lämpötilat / Температуры |                    |    |  |
|--------------------------|--------------------|----|--|
| Keräin 1                 | Панель 1           | °C |  |
| Säiliö 1 alaosa          | Бак 1 нижняя часть | °C |  |
| Säiliö Yläosa            | Бак Верхняя часть  | °C |  |
| Säiliö 2                 | Бак 2              | °C |  |
|                          |                    |    |  |

-Здесь показаны все температуры online. -Выбор экрана предыдущих измерений температур нажатием (+) или (-). Когда указатель напротив желаемого датчика нажмите . На экране появится температурная кривая выбранного датчика.

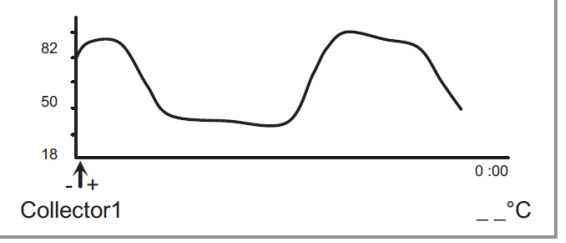

Можно видеть всю кривую перемещением указателей (+) или (-). При достижении конца первого окна, кривая показывает следующие 100 точек.

# Системы управления

#### Система

После выбора "System", перейдите в подменю нажав 🕨. Можно выбрать пять разных систем.

#### Система 1

Базовая система с баком, насосом, солнечным коллектором и двумя датчиками. В эту систему можно добавить допфункцию с одним или двумя датчиками (термостат-, охлаждение- или разница функции управления).

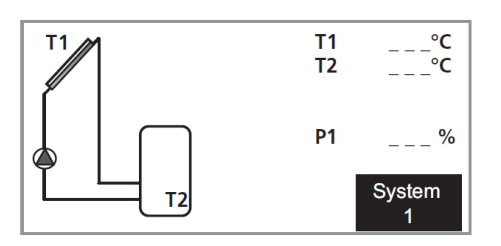

#### Система 2

Система с двумя баками, насосом, переменным клапаном, солнечным коллектором и тремя датчиками.

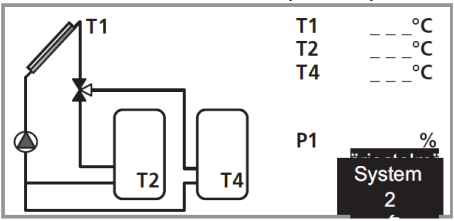

#### Система 3

Система с двумя баками, двумя насосами, солнечным коллектором и тремя датчиками.

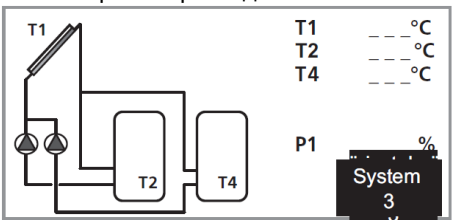

#### Система 4

Система с баком, насосом, переменным клапаном, двумя солнечными панелями (восток/запад) и тремя датчиками. В эту систему можно добавить допфункцию с одним датчиком (термостат или охлаждение).

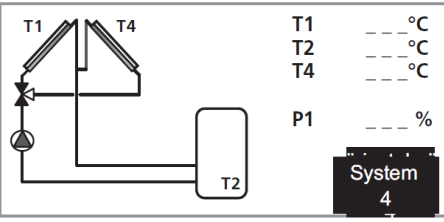

#### Система 5

Система с баком, двумя насосами, двумя солнечными панелями (восток/запад) и тремя датчиками. В эту систему можно добавить допфункцию с одним датчиком (термостат или охлаждение).

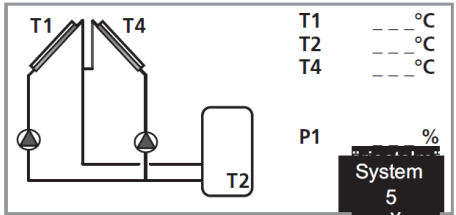

#### Система 6

Система с двумя баками, двумя насосами, солнечным коллектором и четырьмя датчиками. В эту систему можно добавить допфункцию с одним датчиком (термостат или охлаждение).

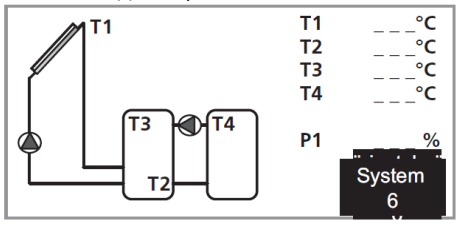

#### Система 7

Система с баком, насосом, солнечным коллектором и четырьмя датчиками. В эту систему можно добавить допфункцию с одним датчиком (термостат или охлаждение).

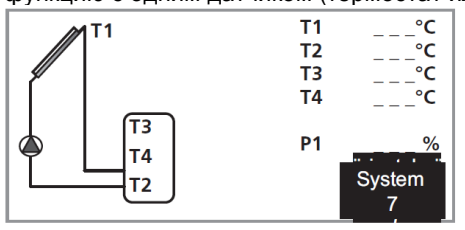

#### Система 8

Система с баком, насосом, солнечным коллектором, переменным клапаном, теплообменником и пятью датчи-ками.

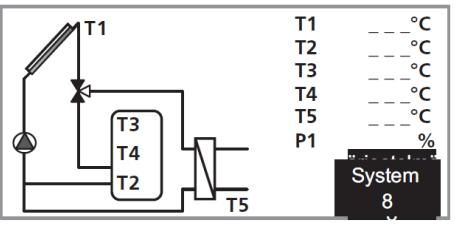

# Общее для монтажника

SCU 10 используют при подключении солненых панелей к системе отопления.

Чтобы управление работало, надо активировать правильную систему в меню эксплуатации.

#### Подключение

Защитное оборудование всех подключений следует делать согласно действующим нормам.

### Проверка монтажа

Систему отопления следует проверить перед вводом в эксплуатацию согласно существующим нормам. Проверку может проводить только квалифицированный специалист и после проверки должно быть сделано заключение. Вышесказанное касается системы с закрытым расширительным баком. При замене электрооборудования и расширительного бака их монтаж также проверяется.

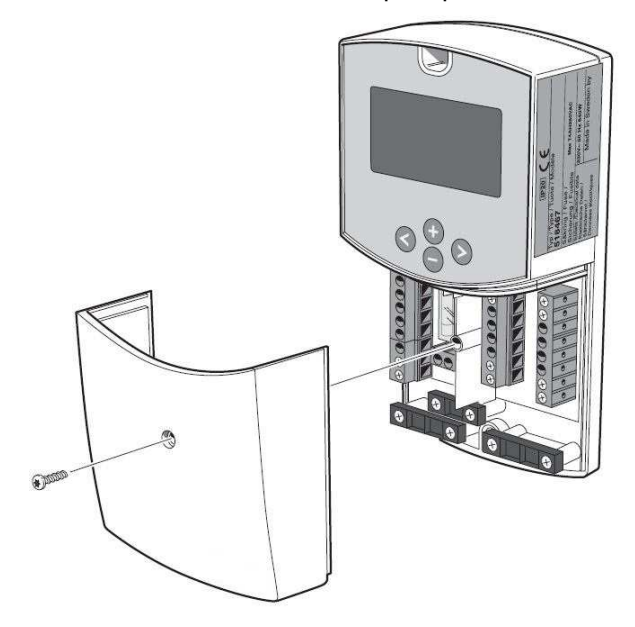

# ВНИМАНИЕ!

Закрепленные винтами панели может открывать только квалифицированный монтажник.

# ВНИМАНИЕ!

Электроподключение и возможное обслуживание может делать квалифицированный электрик.

Электроподключение и проводку следует делать согласно существующим нормам.

# ВНИМАНИЕ!

Воизбежание помех кабели датчиков и кабели связи следует монтировать на расстоянии по меньшей мере 20 см от силовых кабелей.

# Меню Установки

В данном меню показаны все установочные параметры системы. Некоторые параметры - не во всех системах.

#### Установите температуру в баке 1

- Макс. температура бака при нормальной эксплуатации. (Диапазон 15°C - 95°C , заводская установка 65°C, рекомендация 80°C ).

#### ∆Т Пуск в баке 1

 Разница температур между панелью (Т1) и баком 1 (Т2), при которой насос начинает зарядку бака.
 Регулируется: 3 – 40°С. Заводская установка 7°С.

#### ∆Т Остановка в баке 1

- Остановка насоса при разнице температур между панелью (Т1) и баком 1 (Т2). Заводская установка 3°С.

#### Минимальная скорость вращения насоса

Заводская установка насоса – постоянная скорость. При желании регулировать насос на основе разницы температур, выберите в меню обслуживания Pumppu P1 (Насос 1) и установите для него режим PhAC.

| 🖶 🖶 Lämpötilat / Температуры |    |  |
|------------------------------|----|--|
| Установите темп. в баке 1    | °C |  |
| ∆Т Пуск бак 1                | °C |  |
| ∆Т Остановка бак 1           | °C |  |
| Установите темп. в баке 2    | °C |  |
| ∆Т Пуск бак 2                | °C |  |
| ∆Т Остановка бак 2           | °C |  |
| мин. ск. вращения насоса     | %  |  |

- Выберите ряд "Min rev pump" нажав (+) или (-). Активируйте выбор нажав .

- Мин. скорость насоса кнопками (+) и (-)

(диапазон 30 %-100 %, установка завода 100 %).

Когда dT ( $\Delta$ T) меньше чем dTMax и эксплуатируется "Min rev pump", скорость вращения насоса начинает уменьшаться в dTmin-параметре.

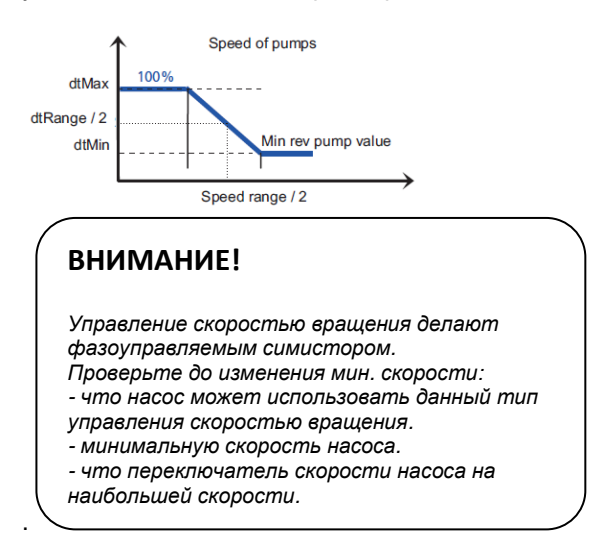

#### Дополнительное тепло

После выбора в меню обслуживания "Доптепло", перейдите в подменю нажав .

На выбор есть три разных режима. (не во всех системах есть все режимы)

В заводской установке допрежимы деактивированы.

Режим предназначен нагревать бак, когда энергии солнца недостаточно.

Дополнительный котел

- Электротэн (ВНИМАНИЕ! нельзя подводить питание напрямую от исходного реле, а только через контактор, управляемый реле.)

#### Пример

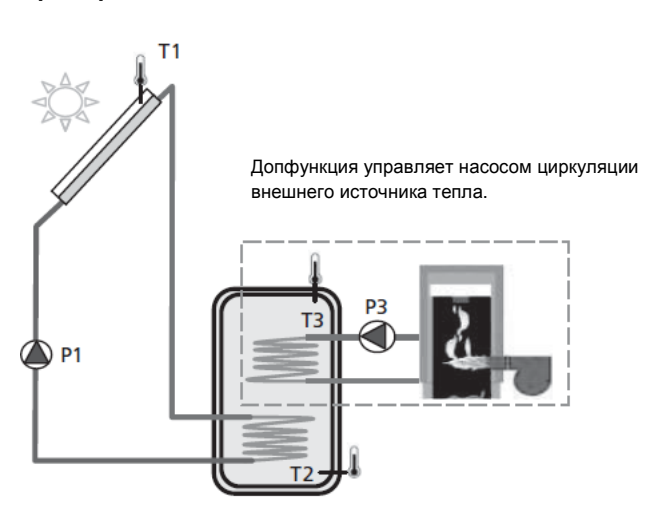

Допрежим можно использовать только тогда, когда "Доптепло" выбрано в меню "Lisä" ("Доптепло").

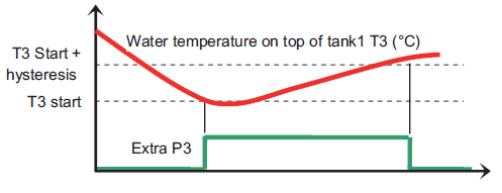

#### Пуск

- Температура (ТЗ) в верхней части бака, где термостат активирует насос (РЗ) для нагрева верхней части бака. (Регулируется в диапазоне 20–90°С. Заводская установка 40°С).

#### Гистерезис

- Установка гистерезиса для догрева верхней части бака. (Диапазон установки 2 - 30°С, установка завода 10°С).

### Дополнительный режим Охлаждение.

Режим охлаждения используют для охлаждения бака в период излишне сильного солнечного излучения. Режим дает возможность также перемещения тепла в другой бак/сосуд (напр. бассейн).

#### Пример

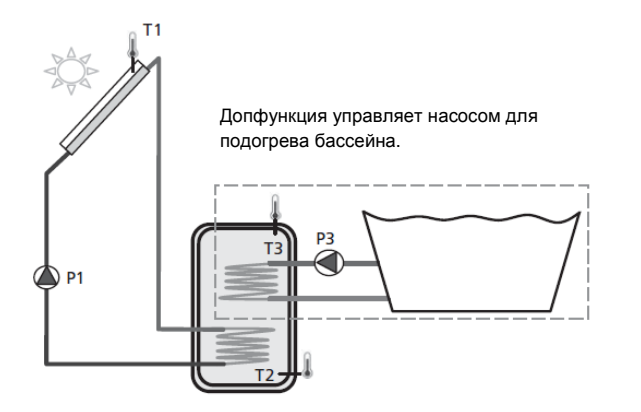

Используется только, когда допрежим "Охлаждение" выбран в меню "Lisä" ("Допрежим").

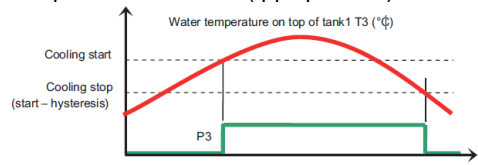

#### Пуск охлаждения

- Температура (ТЗ) в верхней части бака, в которой бак начинают охлаждать перемещением теплоносителя допнасосом (РЗ) во второй бак. (Диапазон установки 20 - 90°С, заводская установка 40°С).

#### Гистерезис охлаждения

- Установка гистерезиса при которой режим охлаждения прекращается. Охлаждение прекращается, когда температура (ТЗ) в верхней части бака ниже, чем "Охлаждение включено" минус "Гистерезис". (Регулируется в диапазоне 1–30°С. Заводская установка 10°С).

#### Режим раздельного регулирования

Данный режим используют для перемещения тепла из одного бака в другой в независимости от нагрева солнца. Температуру обоих баков измеряют и управление передает тепло из теплого бака в холодный, когда это разрешено согласно установленным параметрам.

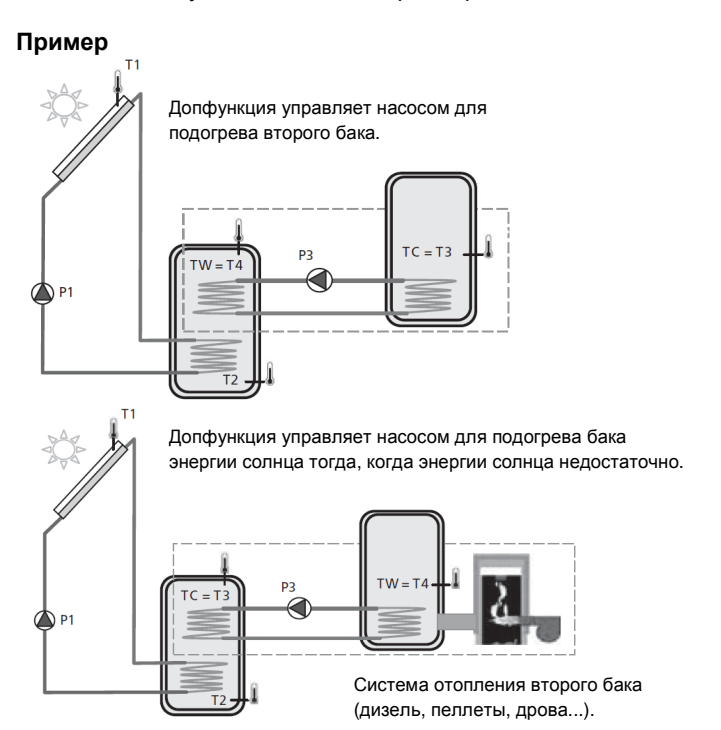

Используется только, когда допрежим "diff.säätö" ("раздельное регулир.") выбран в меню "Lisä" ("Допрежим").

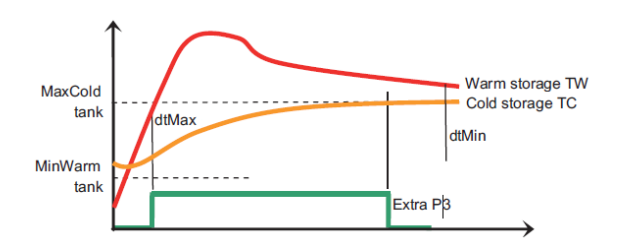

#### Максимум холодного бака

- Макс. температура холодного бака. Если (T3 = TC) превышает данное значение, режим останавливается. (Регулировка 15–95°С. Заводская установка 65°С).

#### Минимум теплого бака

Мин. температура теплого бака. Jos (T4 = TW) падает ниже данного значения, режим останавливается. (Диапазон установки 0 - 95°С, заводская установка 15°С).

#### dTMax

Разница температур между холодным и теплым баком, при которой насос (РЗ) запускается. (Регулируется в диапазоне 3–40°С. Заводская установка 10°С).

#### dTMin

Разница температур между теплым и холодным баком, при которой насос (P3) останавливается. (Регулируется в диапазоне 2–30°С. Заводская установка 5 °С).

### Обслуживание

| <b>→ →</b> | Huolto / Обслуживание |
|------------|-----------------------|
| 📫 Финский  |                       |
| Время и да | пта                   |
| Система    |                       |
| Допрежим   |                       |
| Вакуумный  | коллектор             |
| Защитная   | функция               |
| Измерение  | е потока/расхода      |

#### Язык

- Выберите "English" нажав (+) или (-). Активируйте выбор нажав .

- Выберите смену языка нажав (+) или (-)-кнопку.

На выбор: англ., немецкий, франц., шведский, испанский.

#### Система

После выбора варианта "System", перейдите в подменю нажатием . На выбор - 10 разных систем, в которых есть разные возможности для добавления дополнительных функций/режимов.

- В меню "Обслуживание" можно менять временный цикл кривой.

| ниоlto / Обслуживание          |
|--------------------------------|
| Защитная функция               |
| Измерение потока/расхода       |
| Поток (л/мин.)                 |
| Заводские установки            |
| Обнуление времени эксплуатации |
| 🛡 Время диаграммы Температура  |
| Время диаграммы Рабочий режим  |
|                                |

Нажмите (+) или (-) и выберите вариант "Время диаграммы Температура". Активируйте выбор нажав 🕨 .

Временной цикл изменяется (+) и (-)-кнопками. (Диапазон установки 1-60 мин., заводская установка 5 мин.).
 Перейдите в главное меню нажав несколько раз

 Временной цикл кривых меняется в меню "Обслуживание".

| ниоlto / Обслуживание          |
|--------------------------------|
| Защитная функция               |
| Измерение потока/расхода       |
| Поток (л/мин.)                 |
| Заводские установки            |
| Обнуление времени эксплуатации |
| Время диаграммы Температура    |
| Время диаграммы Рабочий режим  |

Выберите вариант "Время диаграммы Рабочий режим" нажав (+) или (-). Активируйте выбор нажатием .

- Временной цикл изменяют (+) и (-)-кнопками. (Диапазон

- установки 1-48 часов, заводская установка 1 час).
- Возврат в главное меню нажатием несколько раз

| _ |    |   |
|---|----|---|
| Г | 00 | T |
|   | CU |   |

| <b>}</b> } | Manual testing         |            |
|------------|------------------------|------------|
| ۲          | Pump 1<br>Pump 2       | 0 %<br>0 % |
|            | T1°C T2°C<br>T3°C T4°C | T5℃        |

Мануальным тестом можно проверить те выходы, которые активны для выбранной системы и допрежимов. Также отображены все значения температуры. Для неподключенных датчиков показаны макс. значения.

- Активируйте выход (+) или (-)-кнопками и подтвердите активацию нажав .

Насосы с регулируемой скоростью вращения запускаются с меньшей установленной скоростью, которая устанавливается в меню "Settings" ("Установки") и увеличивается до 100 % с шагом в 5 % (+)-кнопкой.

| $\flat$ |            | Manual t     | esting   |    |    |             |
|---------|------------|--------------|----------|----|----|-------------|
| ٠       | Pun<br>Pun | וף 1<br>וף 2 |          |    |    | 90 %<br>0 % |
|         | T1<br>T3   | ⊃°°<br>℃     | T2<br>T4 | °C | Т5 | °C          |

# ВНИМАНИЕ!

После выхода из меню, выходы возвращаются в действующий режим эксплуатации.

Возврат в главное меню нажатием несколько раз

#### Вакуумная панель

|   | Huolto / Обслуживание |                     |  |
|---|-----------------------|---------------------|--|
|   | Suomi                 | Финский             |  |
|   | Aika ja päivämäärä    | Время и дата        |  |
|   | Järjestelmä           | Система             |  |
|   | Lisä                  | Допрежим/допфункция |  |
| • | Lasiputkikeräin       | Вакуумный коллектор |  |
|   | Suojaustoiminto       | Защитная функция    |  |
|   | Virtausmittaus        | Измерение потока    |  |

Выберите вариант "Вакуумный коллектор и активируйте нажав" ▶ Если Вы хотите использовать солнечный коллектор с вакуумными трубками, Выберите Да нажав (+).

В данном режиме Вы заметите рост показаний датчика температуры, хотя он не установлен напрямую в место, где увеличивается температура.

Режим использует насос в течении 30 секунд каждые 30 минут для определения достаточно сильного солнечного излучения для пуска контура коллектора тепла.

#### Защитная функция

|                                                 | ниоlto / Обслуживание |                    |       |
|-------------------------------------------------|-----------------------|--------------------|-------|
|                                                 | Suomi                 | Финский            |       |
|                                                 | Aika ja päivämäärä    | Время и дата       |       |
|                                                 | Järjestelmä           | Система            |       |
|                                                 | Lisä                  | Допрежим/допфунк   | ция   |
|                                                 | Lasiputkikeräin       | Вакуумный коллект  | гор   |
|                                                 | Suojaustoiminto       | Защитная функция   |       |
|                                                 | Virtausmittaus        | Измерение потока   |       |
| Выберите "Защитная функция" и активируйте нажая |                       |                    |       |
|                                                 | Suojaustoiminto       | / Защитная функция | я     |
|                                                 | Lämp kiehunta         | Темп. кипение      | 140°C |
|                                                 | Jäähdytys keräin      | Охлажд. панель     | 115°C |
|                                                 | Jääh. Var. Käynnisty  | /s Охл. Бак Пуск   | 80°C  |
|                                                 | Jääh. Var. Pysäytys   | Охл. Бак Стоп      | 70°C  |
|                                                 |                       |                    |       |

#### Температура кипение

Температура в солнечной панели, при которой активируется защита от перегрева. (Диапазон установки 110 -150°С, заводская установка 120°С).

Защита от перегрева солнечной панели всегда активна. Защита от перегрева запускает насос циркуляции при температуре в солнечной панели выше Темп. кипение + 10 °C. (Насос останавливается, когда температура в баке достигает 95 °C.).

#### Охлаждение

Когда режим "1" активирован, Вы можете активировать режим "Охлаждение Бак Пуск".

| Suojaustoiminto /     | Suojaustoiminto / Защитная функция |       |  |
|-----------------------|------------------------------------|-------|--|
| Lämp kiehunta         | Темп. кипение                      | 140°C |  |
| Jäähdytys keräin      | Охлажд. панель                     | 115°C |  |
| Jääh. Var. Käynnistys | Охл. Бак Пуск                      | 80°C  |  |
| Jääh. Var. Pysäytys   | Охл. Бак Стоп                      | 70°C  |  |

Охлаждение используют для защиты теплоносителя солнечных панелей и режим работает следующим образом: Насос Р1 или Р2 запускается, когда температура (T1) или (T2) в панели превышает установку "Охлаждение панель" хотя установленная макс. температура в баке достигнута. Насос останавливается, когда температура в панели падает на 10 °С. (Насос останавливается, когда температура в баке достигает 95 °С.)

#### Повторное охлаждение

Насос активируется для охлаждения бака через солнечную панель, когда температура в баке выше установленного макс. значения и температура в панели на 10 °С ниже. Насос останавливается, когда температура в баке падает до установочной макс. температуры или разница температур между баком и панелью менее 2 °С.

#### Защита от перегрева

Этот режим препятствует циркуляции (Р1 и Р2), когда температура в панели выше "Охлаждение панель" + 10 °С. Режим используют для защиты компонентов (трубы, насос, клапаны...) от слишком высоких температур, которые могут быть в эффективных солнечных системах.

#### Защита от замерзания

При активации защиты от замерзания, температуру (T1) и (T2) в панелях поддерживают выше уровня температуры защиты от замерзания (см. ниже) используя насосы Р1 и Р2. Этот режим используют для растаивания снега на панелях и увеличения мощности. Теплоноситель контура панелей также защищают от замерзания.

| ВНИМАНИЕ!                                                                               |                 |       |  |  |
|-----------------------------------------------------------------------------------------|-----------------|-------|--|--|
| Не используйте данный вид защиты от замер<br>зания при регулярных и длительных морозах. |                 |       |  |  |
| Suojaustoiminto /                                                                       | Защитная функци | A     |  |  |
| Lämp kiehunta                                                                           | Темп. кипение   | 140°C |  |  |
| Jäähdytys keräin                                                                        | Охлажд. панель  | 115°C |  |  |
| Jääh. Var. Käynnistys                                                                   | Охл. Бак Пуск   | 80°C  |  |  |
| Jääh. Var. Pysäytys                                                                     | Охл. Бак Стоп   | 70°C  |  |  |
| Теплоноситель                                                                           |                 |       |  |  |

Активируйте защиту от замерзания нажав (+) или (-). Выберите вариант "Neste" ("Теплоноситель"). Активируйте выбор и работу режима нажав (+).

Теперь Вы можете установить температуру защиты от замерзания. (Диапазон установки -20 - + 7 °С, заводская установка 3 °С).

#### Расходомер (счетчик потока)

Расходомер используют для измерения энергии и контроля.

Если не установлен расходомер с электронным связью (заводская установка), Вам надо установить поток (л/мин.) в меню нажав (+) и (-).

В насосном блоке зачастую аналоговый расходомер со стеклянной трубкой, в котором видны показания потока (л/мин.). (Диапазон установки 1 - 100 л/мин., заводская установка 10 л/мин.).

|   | Huolto / Обслуживание |                         |  |
|---|-----------------------|-------------------------|--|
|   | Suomi                 | Финский                 |  |
|   | Aika ja päivämäärä    | Время и дата            |  |
|   | Järjestelmä           | Система                 |  |
|   | Lisä                  | Допрежим/допфункция     |  |
|   | Lasiputkikeräin       | Вакуумный коллектор     |  |
|   | Suojaustoiminto       | Защитная функция        |  |
| _ | Virtausmittaus        | Измерение потока Еі/Нет |  |
| - | Virtaus (l/min)       | Поток (л/мин.) 10.0     |  |

Если импульсный расходомер установлен (вход T6), выберите "Kyllä/Да". После этого надо установить параметры импульса расходомера в единицах литров/импульс (+) и (-)-кнопками.

(Регулируется в диапазоне 1-25 л/импульс. Заводская установка 10 л/импульс).

Если Вы используете импульсный расходомер для измерения энергии, то Вам надо установить датчик Т5 в обратный трубопровод панели для более точного измерения энергии.

Если аналоговый Grundfos (тип VFS) расходомер установлен (T5 & T6), выберите "GSD". Данные потока / расхода можно увидеть в меню "Тест". (см. 3.2).

См. в инструкции по монтажу допданные о подключении.

#### Контроль потока

За потоком в системе ведется контроль даже, если не установлен расходомер. Разницу температур между солнечными панелями и баком используют для обнаружения проблем с потоком. Если разница более 60 °С и дольше чем 30 минут, то это рассматривается как проблема. Если расходомер установлен и поток не наблюдается по истечении 10 минут после пуска насоса, значит наблюдается неполадка с потоком. Если выполняется критерий 60 °С/30 мин., управление останавливается и на экране возникает сообщение о неполадке. Но если расходомер указывает неполадку, то она возникает на экране и управление остается включенным.

#### Заводская установка

|   | Huolto             | / Обслуживание        |
|---|--------------------|-----------------------|
|   | Suojaustoiminto    | Защитная функция      |
|   | Virtausmittaus     | Измерение потока      |
|   | Virtaus (I/min)    | Поток (л/мин.)        |
| • | Tehdasasetukset    | Заводские установки   |
|   | Käyntiaika nollaus | Обнулить время работы |

Если Вы хотите вернуть заводские установки, выберите вариант "Заводские установки" и активируйте выбор нажав ▶. Выберите затем "kyllä/да" (+)-кнопкой. Возврат в главное меню нажав несколько раз ◄.

#### Обнулить время работы

|   | Huolto / Обслуживание |                       |  |
|---|-----------------------|-----------------------|--|
|   | Suojaustoiminto       | Защитная функция      |  |
|   | Virtausmittaus        | Измерение потока      |  |
|   | Virtaus (I/min)       | Поток (л/мин.)        |  |
|   | Tehdasasetukset       | Заводские установки   |  |
| • | Käyntiaika nollaus    | Обнулить время работы |  |

Если Вы хотите обнулить все временные циклы, активируйте выбор нажав ▶. Выберите затем "kyllä/да" (+)кнопкой.

Возврат в главное меню нажав несколько раз < .

### ВНИМАНИЕ!

В данном режиме Вы можете обнулить все полные циклы времени работы.

### Калибровка датчиков

| на на Antureiden kalibrointi / Калибровка датчиков |           |     |  |  |
|----------------------------------------------------|-----------|-----|--|--|
| Anturi T1                                          | Датчик Т1 | 0°C |  |  |
| Anturi T2                                          | Датчик Т2 | 0°C |  |  |
| Anturi T3                                          | Датчик Т3 | 0°C |  |  |
| Anturi T4                                          | Датчик Т4 | 0°C |  |  |
| Anturi T5                                          | Датчик Т5 | 0°C |  |  |
|                                                    |           |     |  |  |

В данном подменю Вы можете калибровать все датчики температуры системы.

# ВНИМАНИЕ!

Проверьте температуру откалиброванным термометром перед регулировкой.

Диапазон калибровки -3° ... + 3°С, заводская установка 0°С.

#### Приоритетный бак

Используется только в системах с двумя баками. В данном меню выбирают, какой из баков является приоритетным в системе с двумя баками.

Когда приоритетный бак достигает максимальной температуры (согласно установке), поток направляют во второй неприоритетный бак, который заряжают до макс. температуры.

|   | Huolto / Обслуживание |                   |        |
|---|-----------------------|-------------------|--------|
|   | Suomi                 | Финский           |        |
|   | Aika ja päivämäärä    | Время и дата      |        |
|   | Järjestelmä           | Система           |        |
|   | Lisä                  | Допрежим/допфунк  | ция    |
|   | Lasiputkikeräin       | Вакуумный коллект | ор     |
|   | Suojaustoiminto       | Защитная функция  |        |
|   | Virtausmittaus        | Измерение потока  | Еі/Нет |
|   | Virtaus (l/min/       | Поток (л/мин.)    | 10.0   |
| - | Prio varaaja          | Приоритетный бак  | 1      |

# Меню Управление

### Система

После выбора варианта "Järjestelmä"/"Система", перейдите в подменю нажав **▶**. На выбор есть 10 разных систем.

#### Система 1

Базовая система с баком, насосом, солнечной панелью и двумя датчиками. В эту систему можно добавить допфункцию с одним или двумя датчиками (доптепло-, охлаждение- или раздельное регулирование).

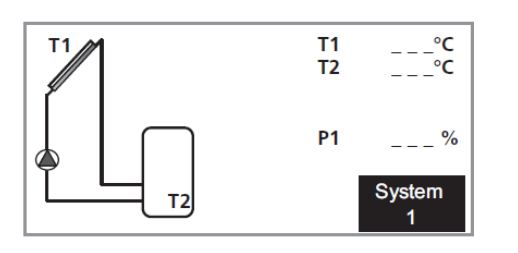

#### Меню

| Valikk | o 2 [S] Asetukset | Valikko 2.1 [N]Установите температ. бак 1 |
|--------|-------------------|-------------------------------------------|
| Меню   | 2 [S] Установки   | Valikko 2.2 [N]∆Т Пуск бак 1              |
|        |                   | Valikko 2.3 [N]∆Т Остановка бак 1         |

#### Система 2

Система с двумя баками, насосом, переменным клапаном, солнечной панелью и тремя датчиками.

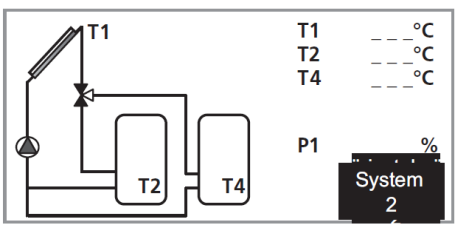

| Меню    |
|---------|
| IVIERIO |

| Valikko 2 [S] Asetukset | Valikko 2.1 [N]Установите температ. бак 1  |
|-------------------------|--------------------------------------------|
| Меню 2 [S] Установки    | Valikko 2.2 [N]∆Т Пуск бак 1               |
|                         | Valikko 2.3 [N]∆Т Остановка бак 1          |
|                         | Valikko 2.4 [N]Установите температ. бак 2  |
|                         | Valikko 2.5 [N]∆Т Пуск бак 2               |
|                         | Valikko 2.6 [N] ΔТ Остановка бак 2         |
|                         | Valikko 2.7 [N] Мин. скорость вращ. насоса |
|                         | Valikko 2.8 [N]Мин. темп. приорит. бака    |

#### Система 3

Система с двумя баками, двумя насосами, солнечной панелью и тремя датчиками.

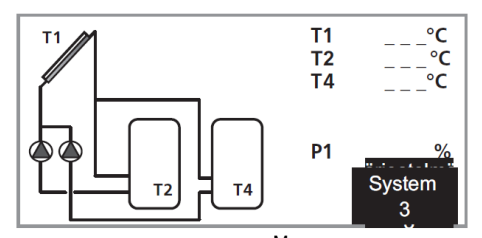

|                         | Меню                                      |
|-------------------------|-------------------------------------------|
| Valikko 2 [S] Asetukset | Valikko 2.1 [N]Установите температ. бак 1 |
| Меню 2 [S] Установки    | Valikko 2.2 [N]∆Т Пуск бак 1              |
|                         | Valikko 2.3 [N] ΔТ Остановка бак 1        |
|                         | Valikko 2.4 [N]Установите температ. бак 2 |
|                         | Valikko 2.5 [N]∆Т Пуск бак 2              |
|                         | Valikko 2.6 [N]∆Т Остановка бак 2         |
|                         | Valikko 2.7 [N]Мин. скорость вращ. насоса |
|                         | Valikko 2.8 [N]Мин. темп. приорит. бака   |

#### Система 4

Система с баком, насосом, переменным клапаном, двумя солнечными панелями (восток/запад) и тремя датчиками. В эту систему можно добавить допфункцию с одним датчиком (доптепло или охлаждение).

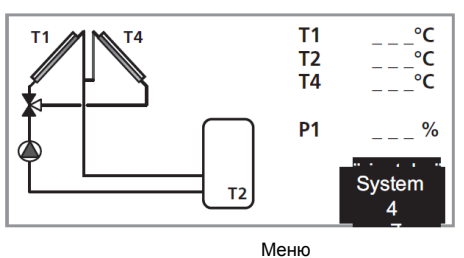

|                         | Memo                                       |  |
|-------------------------|--------------------------------------------|--|
| Valikko 2 [S] Asetukset | Valikko 2.1 [N] Установите температ. бак 1 |  |
| Меню 2 [S] Установки    | Valikko 2.2 [N]∆Т Пуск бак 1               |  |
|                         | Valikko 2.3 [N]∆Т Остановка бак 1          |  |

#### Система 5

Система с баком, двумя насосами, двумя солнечными панелями (восток/запад) и тремя датчиками. В эту систему можно добавить допфункцию с одним датчиком (доптепло- или охлаждение).

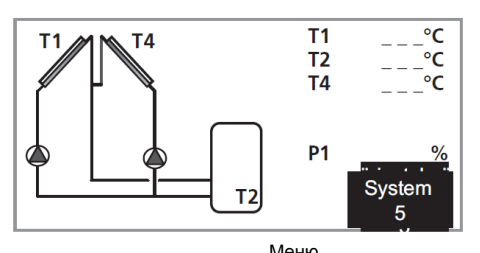

|        |                   | меню                                      |  |
|--------|-------------------|-------------------------------------------|--|
| Valikk | o 2 [S] Asetukset | Valikko 2.1 [N]Установите температ. бак 1 |  |
| Меню   | 2 [S] Установки   | Valikko 2.2 [N]∆Т Пуск бак 1              |  |
|        |                   | Valikko 2.3 [N]∆Т Оҫтаӊовка бак 1         |  |

### Система 6

Система с двумя баками, двумя насосами, солнечной панелью и четырьмя датчиками. В эту систему можно добавить допфункцию с одним датчиком (доптепло или охлаждение).

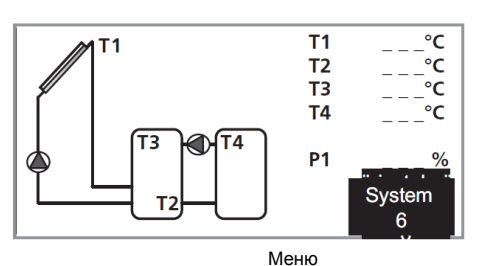

|        |                   | меню                                      |
|--------|-------------------|-------------------------------------------|
| Valikk | o 2 [S] Asetukset | Valikko 2.1 [N]Установите температ. бак 1 |
| Меню   | 2 [S] Установки   | Valikko 2.2 [N]∆Т Пуск бак 1              |
|        |                   | Valikko 2.3 [N]∆Т Остановка бак 1         |
|        |                   | Valikko 2.4 [N]Установите температ. бак 2 |
|        |                   | Valikko 2.5 [N]∆Т Пуск бак 2              |
|        |                   | Valikko 2.6 [N]∆Т Остановка бак 2         |
|        |                   | Valikko 2.7 [N]Мин. скорость вращ. насоса |
|        |                   | Valikko 2.8 [N]Макс. Температура ТЗ РЗ    |
|        |                   | Valikko 2.9 [N]Мин. Температура ТЗ РЗ     |
|        |                   | Valikko 2.10 [N] Макс. Температура Т4 Р3  |
|        |                   | Valikko 2.11 [N] Мин. Температура Т4 Р3   |

# Система 7

Базовая система с баком, насосом, солнечной панелью и четырьмя датчиками. В эту систему можно добавить допфункцию с одним датчиком (доптепло или охлаждение).

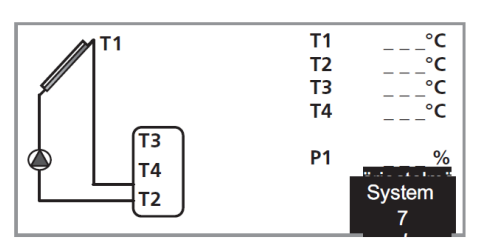

Меню

| Valikk               | o 2 [S] Asetukset | Valikko 2.1 [N]Установите температ. бак 1 |
|----------------------|-------------------|-------------------------------------------|
| Меню 2 [S] Установки |                   | Valikko 2.2 [N]∆Т Пуск бак 1              |
|                      |                   | Valikko 2.3 [N]∆Т Остановка бак 1         |
|                      |                   | Valikko 2.4 [N] Защита от легионеллы      |

# Система 8

Система с баком, насосом, солнечной панелью, переменным клапаном, теплообменником и пятью датчиками.

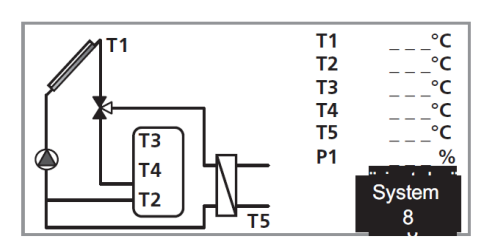

Меню

| Valikko 2 [S] Asetukset | Valikko 2.1 [N]Установите температ. бак 1 |  |
|-------------------------|-------------------------------------------|--|
| Меню 2 [S] Установки    | Valikko 2.2 [N]∆Т Пуск бак 1              |  |
|                         | Valikko 2.3 [N]∆Т Остановка бак 1         |  |
|                         | Valikko 2.4 [N]Защита от легионеллы       |  |

# Другое

# Подменю

| Valikko 0 [N] Informaatio          | Меню 0 [N] Информация                   |                                                                |
|------------------------------------|-----------------------------------------|----------------------------------------------------------------|
| Valikko 1 [N] huolto               | Valikko 1.1 [N] Suomi Меню 1.1 [N] Финс | ский                                                           |
| Меню 1 [N] обслуживание            | Valikko 1.2 [N] Aika ja päivämäärä      | Valikko 1.2.1 [N] Päivä Меню 1.2.1 [N] День                    |
|                                    | Меню 1.2 [N] Время и дата               | Valikko 1.2.2 [N] Kuukausi Меню 1.2.2 [N] Месяц                |
|                                    |                                         | Valikko 1.2.3 [N] Vuosi Меню 1.2.3 [N] Год                     |
| Меню 1.3 [N] Система               | Valikko 1.3 [N] Järjestelmä             | _                                                              |
| Меню 1.4 [S] Допрежим (Допфункция) | Valikko 1.4 [S] Lisä                    | Valikko 1.4.1 [S] Pois Меню 1.4.1 [S] Отключено                |
|                                    |                                         | Valikko 1.4.2 [S] Lisälämpö Меню 1.4.2 [S] Доптепло            |
|                                    |                                         | Valikko 1.4.3 [S] Jäähdytys Меню 1.4.3 [S] Охлаждение          |
|                                    |                                         | Valikko 1.4.4 [S] diff. Säätö Меню 1.4.4 [S] Разд. регулировка |
| Меню 1.5 [S] Вакуумный коллектор   | Valikko 1.5 [S] Lasiputkikeräin         | _                                                              |
| Меню 1.6 [S] Защитная функция      | Valikko 1.6 [S] Suojaustoiminto         | Valikko 1.5.1 [S] Lämp kiehunta Меню 1.5.1 [S] Тем. кипение    |
|                                    | Меню 1.5.2 [S] Охлаждение панель        | Valikko 1.5.2 [S] Jäähdytys keräin                             |
|                                    | Меню 1.5.3 [S] Охлаждение Бак Пуск      | Valikko 1.5.3 [S] Jääh. Var. Käynnistys                        |
|                                    | меню 1.5.4 [5] Охлаждение Бак Остановка | Valikko 1.5.4 [S] Jääh. Var. Pysäytys                          |
|                                    |                                         | Valikko 1.5.5 [S] Neste Меню 1.5.5 [S] Теплоноситель           |
| Меню 1.7 [S] Измерение потока      | Valikko 1.7 [S] Virtausmittaus          | -                                                              |
| Меню 1.8 [S] Поток (л/мин.)        | Valikko 1.8 [S] Virtaus (l/min)         | -                                                              |
|                                    | Valikko 1.9 [S] Tehdasasetukset         | _Меню 1.9 [S] Заводские установки                              |
|                                    | Valikko 1.10 [N] Käyntiaika nollaus     | Меню 1.10 [N] Обнуление времени работы                         |
|                                    | Valikko 1.11 [N] Kaavion aika Lämpötila | _Меню 1.11 [N] Диаграмма Температура                           |
| Меню 1.12 [N] Диаграмма Работа     | Valikko 1.12 [N] Kaavion aika Toiminta  |                                                                |
| Меню 1.13 [S] Калибровка датчиков  | Valikko 1.13 [S] Anturien kalibrointi   | Valikko 1.13.1 [S] Anturi T1 Меню 1.13.1 [S] Датчик T1         |
|                                    |                                         | Valikko 1.13.2 [S] Anturi T2 Meho 1.13.2 [S] datuk 12          |
|                                    |                                         | Valikko 1.13.3 [S] Anturi T3 Меню 1.13.3 [S] Датчик Т3         |
|                                    |                                         | Valikko 1.13.4 [S] Anturi Т4 Меню 1.13.4 [S] Датчик 14         |
|                                    |                                         | Valikko 1.13.5 [S] Anturi T5 Meho 1.13.5 [S] dalauk 15         |
| Меню 1.14 [S] °C / °F              | Valikko 1.14 [S] °C / °F                | -                                                              |
| Меню 1.15 [S] Насос Р1             | Valikko 1.15 [S] Pumppu P1              | -                                                              |
| Меню 1.16 [S] Насос Р2             | Valikko 1.16 [S] Pumppu P2              | -                                                              |
| Меню 1.17 [S] GDS1                 | Valikko 1.17 [S] GDS1                   | -                                                              |
| Меню 1.18 [S] GDS2                 | Valikko 1.18 [S] GDS2                   | _                                                              |

N Нормальное меню S Меню обслуживания

Другое

| Valikko 2 [S] Asetukset    | Valikko 2.1 [N] Aseta lämpötila var. 1 |                | Меню 2.1 [N] Установите температуру бак 1                    |  |
|----------------------------|----------------------------------------|----------------|--------------------------------------------------------------|--|
| Меню 2 [S] Установки       | Valikko 2.2 [N] dT Käynnistys var. 1   |                | Меню 2.2 [N] ∆Т Пуск бак 1                                   |  |
|                            | Valikko 2.3 [N] dT Pysäytys var. 1     |                | <br>Меню 2.3 [N] ∆Т Остановка бак 1                          |  |
|                            | Valikko 2.4 [N] Aseta lämpöti          | la var. 2      | –<br>Меню 2.4 [N] Установите температуру бак 2               |  |
|                            | Valikko 2.5 [N] dT Käynnistys          | var. 2         |                                                              |  |
|                            | Valikko 2.6 [N] dT Pysäytys va         | ar. 2          | Меню 2.6 [N] $\Delta T$ Остановка бак 2                      |  |
|                            | Valikko 2.7 [N] min. pyörimisi         | n. pumppu      | -<br>Меню 2.7 [N] Минимальная скорость вращения насоса       |  |
|                            | Valikko 2.8 [N] max. Lämpötil          | a T3 P3        | Меню 2.8 [N] макс. Температура ТЗ РЗ                         |  |
|                            | Valikko 2.9 [N] min. Lämpötil          | a T3 P3        | <br>Меню 2.9 [N] мин. Температура ТЗ РЗ                      |  |
|                            | Valikko 2.10 [N] max. Lämpöt           | ila T4 P3      |                                                              |  |
|                            | Valikko 2.11 [N] min. Lämpöt           | ila T4 P3      | –<br>Меню 2.9 [N] мин. Температура Т4 Р3                     |  |
| Valikko 3 [S] Toiminnot    | Valikko 3.1 [N] Automaatti             | Иеню 3.1 [N] А | —<br>втоматический                                           |  |
| Меню 3 [S] Режимы          | Valikko 3.2 [N] Pois                   | Леню 3.2 [N] О | <br>тключено                                                 |  |
|                            | Valikko 3.3 [S] Testi Меню 3.3 [       | S] Тест        |                                                              |  |
|                            |                                        |                | Valikko 3.3.2 [S] Pumppu 2 <sub>Меню</sub> 3.3.2 [S] Насос 2 |  |
| Valikko 4 [N] käyntiaika h | Valikko 4.1 [N] Toiminnot              | Меню 4.1 [N]   | ] Время работы                                               |  |
| Меню 4 [N] Время работы ч  | Valikko 4.2 [N] dT                     | Меню 4.2 [N]   | ]ΔT                                                          |  |
|                            | Valikko 4.3 [N] Teho                   | Меню 4.3 [N]   | <br>] Мощность                                               |  |
|                            | Valikko 4.4 [N] Energia                | Меню 4.1 [N]   | <br>] Энергия                                                |  |
|                            | Valikko 4.5 [N] SD kortti              | Меню 4.1 [N]   | <br>] SD карта                                               |  |
| Valikko 5 [N] Lämpötilat   | Valikko 5.1 [N] Keräin 1               | Меню 5.1 [N]   | <br>] Панель 1                                               |  |
| Меню 5 [N] Температуры     | Valikko 5.2 [N] Säiliö 1 alaosa        | Меню 5.2 [N]   | <br>] Бак 1 нижняя часть                                     |  |
|                            | Valikko 5.3 [N] Säiliö yläosa          | Меню 5.3 [N]   | <br>] Бак верхняя часть                                      |  |
|                            | Valikko 5.4 [N] Säiliö 2               | Меню 5.4 [N]   | <br>] Бак 2                                                  |  |
|                            |                                        |                |                                                              |  |

- N Нормальное меню S Меню обслуживания

# Мероприятия при помехах в эксплуатации

#### Поиск неисправностей

Если помеха в эксплуатации не видна на экране, проверьте следующее:

- Главные и групповые предохранители в доме.
- Автомат-выключатель в доме.
- SCU 10 предохранитель.

### Номера экранов/показаний

# Сигнализация 1-4

- Датчик
- Циркуляционный насос
- Давление
- Слишком высокая температура в солнечной
- панели.Слишком высокая температура в баке.

## ВНИМАНИЕ!

Обслуживание следует проводить под контролем квалифицированного электрика. Отключите питание перед началом работ.

# Компоненты

#### Расположение компонентов

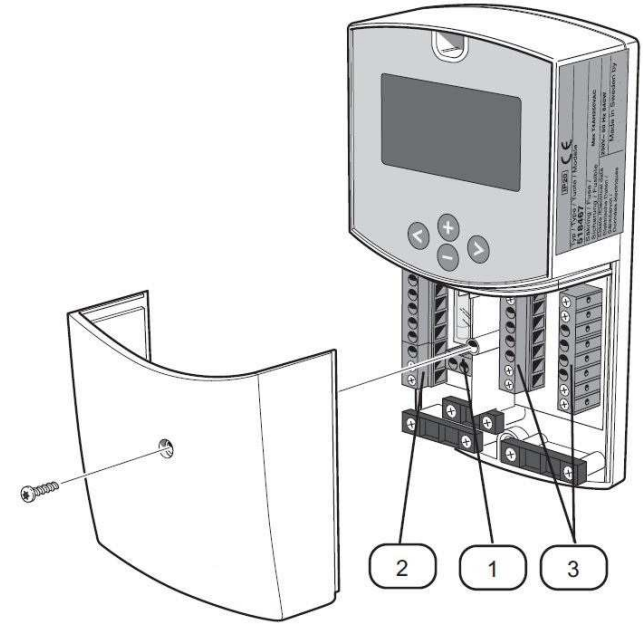

#### Список компонентов

- 1 Клеммы, питание
- 2 Клеммы, насосы
- 3 Клеммы, датчики

# Размеры

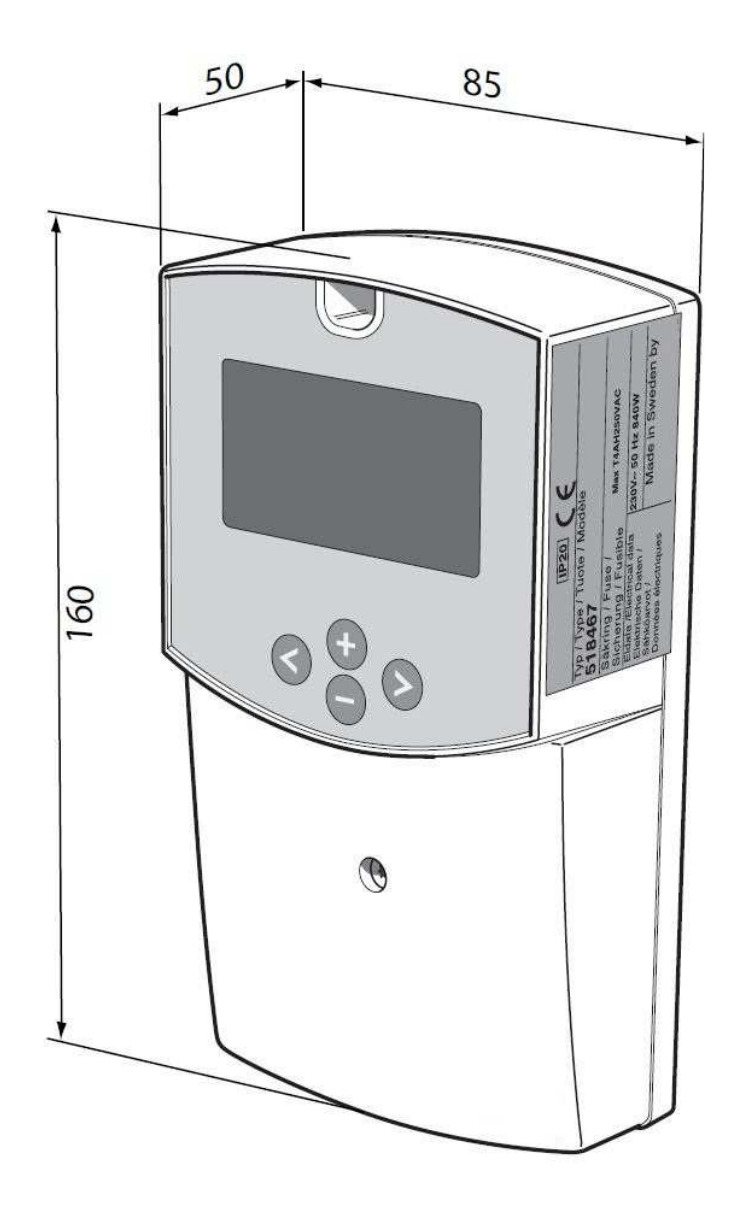

# Схема электроподключения

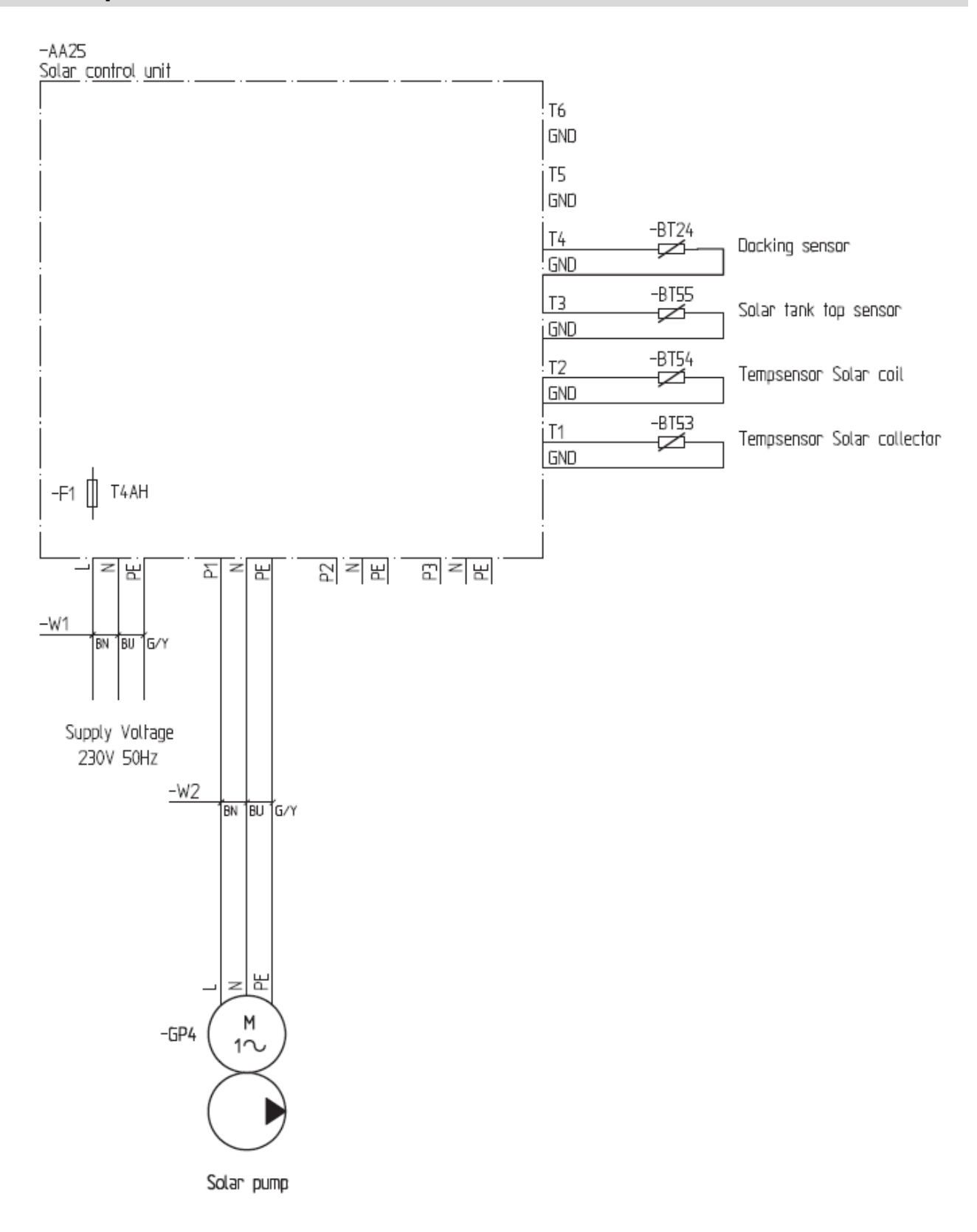

# Технические данные

| Температура окружающей среды                                                                 | 0 °C - 50 °C            |
|----------------------------------------------------------------------------------------------|-------------------------|
| Класс защиты                                                                                 | IP 40                   |
| Предохранитель                                                                               | 4А 250 VAC (5х20 мм)    |
| Напряжение питания                                                                           | 230 VAC +/-10 % 50 Гц   |
| Выходы                                                                                       |                         |
| Р1 (насос с управлением скорости вращения):                                                  | Симистор 0,5 A 230 VAC  |
| Р2 (клапан или насос с управлением скорости вращения в<br>зависимости от выбранной системы): | Симистор 0,5 A 230 VAC  |
| РЗ (Экстра, дополнительное тепло, охлаждение)                                                | Реле 0,5 А 230 VAC      |
| Входы                                                                                        |                         |
| Т1 (Панель 1)                                                                                | Pt1000                  |
| Т2 (Бак 1)                                                                                   | Pt1000                  |
| ТЗ (Управляет дополнительной функцией)                                                       | Pt1000                  |
| Т4 (Дополнительная функция, Бак 2, Панель 2)                                                 | Pt1000, Pt1000          |
| Т5 (Возврат от панелей)                                                                      | Импульсный              |
| Т6 (Расходомер для учета энергии)                                                            | Grundfoss (VTS)         |
| Поставляемые датчики                                                                         |                         |
| 1 Датчик панели                                                                              | Рt1000 (1,5 м 180 ℃ )   |
| 3 Датчик бака                                                                                | Рt1000 (3 м 105 ℃)      |
| Версия программы                                                                             | Видна в связи с пуском. |

Рt1000 – параметры сопротивления датчика: (измеряют омметром при отключенном датчике)

| -10 °C | 960 Ом  | 60°C   | 1232 Ом |
|--------|---------|--------|---------|
| 0 °C   | 1000 Ом | 70 °C  | 1271 Ом |
| 10 °C  | 1039 Ом | 80 °C  | 1309 Ом |
| 20 °C  | 1077 Ом | 90 °C  | 1347 Ом |
| 30 °C  | 1116 Ом | 100 °C | 1385 Ом |
| 40 °C  | 1155 Ом | 120 °C | 1461 Ом |
| 50 °C  | 1194 Ом | 140 °C | 1535 Ом |

# Отдельный комплект оснащения, входит в поставку

Датчик температуры 1 шт. высокотемпературный датчик (красный)

3 шт. низкотемпературный датчик (серый)

Пометки: